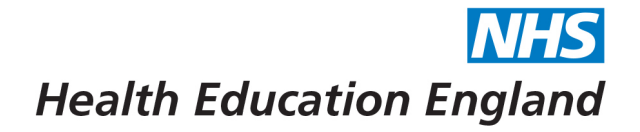

EAST OF ENGLAND

eupop 🔇 Panopto

## How to access and download a certificate on Bridge

Certificates are created automatically in Bridge after you attend a live training day via Bridge. This should be available immediately after the session finishes.

1. Log into your Bridge account: <u>https://heeoe.bridgeapp.com/</u>(this link will be dependent on your specialty) If you are already in Bridge, click on the 'Learn' side tab (the lightbulb)

| ?               | LEARN    |                                                                                                    |  |  |  |
|-----------------|----------|----------------------------------------------------------------------------------------------------|--|--|--|
| LEARN           | Learning |                                                                                                    |  |  |  |
| TOOLS           | Journeys | Health Education England Central Learning Hub                                                                                |  |  |  |
|                 |          | MY LEARNING LEARNER LIBRARY TRAINING CALENDAR                                                                                |  |  |  |
|                 |          | ENFORT TRANSCRIPT                                                                                                    |  |  |  |
| <b>AUTHOR</b>   |          | Q SEARCH (Search Filter by ♥ Filter by ♥                                                                                     |  |  |  |
| τ¢ <sup>α</sup> |          |                                                                                                    |  |  |  |
| ADMIN           |          | REQUIRED                                                                                                    |  |  |  |
| • • •<br>MORE   |          | OI Programme - Leadership Ladder Gurrent step OI Module 1: Introducing Junior Docto No due date / About 11 minutes remaining |  |  |  |

The screen should look like the above photo. If it does not, ensure that you are looking at the LIST view which is controlled by the eye icon on the right-hand side of the screen.

2. The training days that you have completed are under the 'completed' section – If you have attended a few days, you may have to scroll down the page. Click on 'view certificate'.

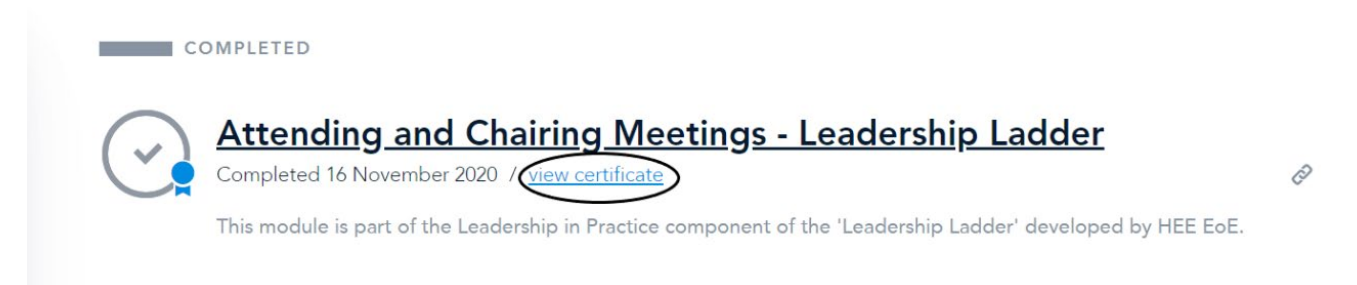

3. Your certificate will be displayed. To save it to your computer, click on 'Print' and then in the resulting pop-up box, change the 'Destination' drop-down to 'Print to PDF'.

4. Select 'Save' at the bottom of the pop-up and you will then be able to choose where to save the document.

Developing people for health and healthcare

www.hee.nhs.uk

April 2022

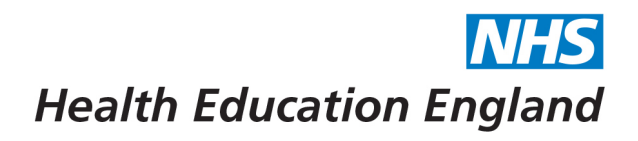

|                                                      |                                           | Print         |             |
|------------------------------------------------------|-------------------------------------------|---------------|-------------|
| Health Education En                                  | NHS<br>gland                              | Destination   | Save as PDF |
| CERTIFICATE OF A                                     | CHIEVEMENT                                | Pages         | All         |
|                                                      | ee.nhs.uk                                 | Layout        | Portrait    |
| FOR COMPLETI<br>Attending and Chairi<br>Leadership L | <sup>NG</sup><br>ing Meetings -<br>.adder | More settings |             |
| COMPLETION DATE                                      | SCORE                                     |               |             |
| 16 November 2020                                     | 100%                                      |               |             |

Repeat with any further certificates.

FAQs:

## 1) I can't see my certificate

If your certificate is not available to view, it could be that you joined directly via the teams/zoom link, joined 15 minutes late or the session took place in person. You will need to contact your local school administrator to check you in manually on Bridge.

## 2) My name is spelled incorrectly on the certificate

If you notice any spelling errors on your account or certificate, please contact BlendedLearning.eoe@hee.nhs.uk

## 3) I am having other problems with Bridge

If you are experiencing any other problems with Bridge, please contact <u>BlendedLearning.eoe@hee.nhs.uk</u> in the first instance.

www.hee.nhs.uk

April 2022